### **Bedienungsanleitung**

#### Anzeigenmarkt der

Arbeitsgemeinschaft Wasserkraftwerke Niedersachsen und Schleswig-Holstein e. V.

#### Schritt1:

Gehen Sie bitte zu

### www.marktplatz.arge-wasserkraft.de

oder zu

#### www.arge-wasserkraft.de

und wählen Sie dort **"Service"**, dann **"Marktplatz"** und bestätigen Sie Ihr Einverständnis mit den Nutzungsbedingungen

Sie sehen die Startseite des Anzeigenmarktes. Bitte beachten Sie in jedem Fall die Nutzungsbedingungen:

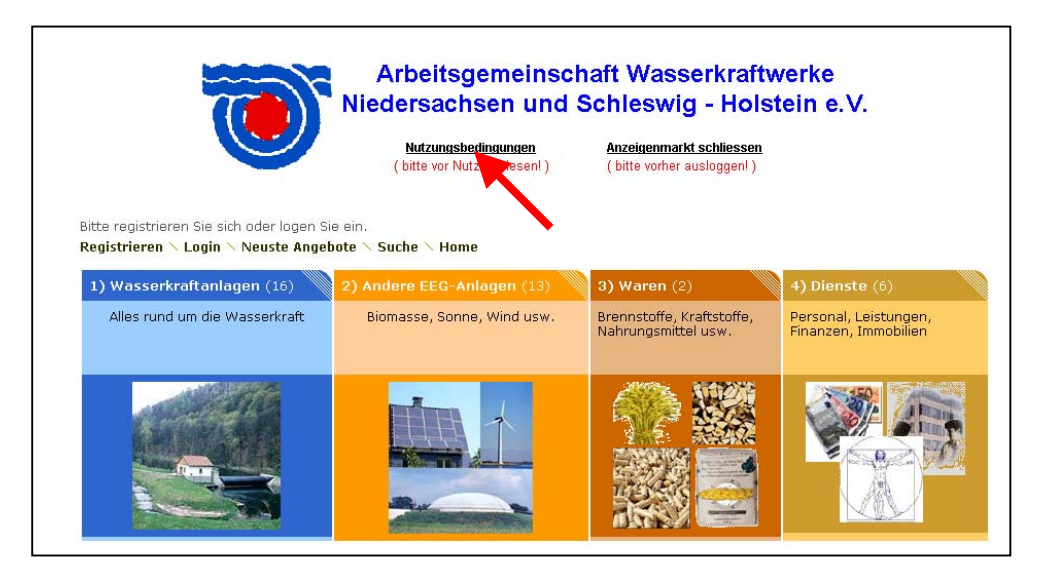

#### Schritt 2:

Wenn Sie noch <u>nicht</u> zur Nutzung registriert sind, wählen Sie bitte "**Registrieren"**, sonst fahren Sie mit Schritt 4 fort

| Bitta-egistrieren Sie sich oder logen Sie | Arbeitsgemeinsch<br>Niedersachsen und S<br><u>Nutzungsbedingungen</u><br>(bitte vor Nutzung lesen!) | naft Wasserkraftw<br>Schleswig - Holst<br>Anzeigenmarkt schliessen<br>(bitte vorher ausloggenl) | rerke<br>ein e.V.                             |
|-------------------------------------------|----------------------------------------------------------------------------------------------------|-------------------------------------------------------------------------------------------------|-----------------------------------------------|
| Registrieren 🔪 Login 🚿 Neuste Angeb       | ote \ Suche \ Home                                                                                  |                                                                                                 |                                               |
| 1) Wasserkraftanlagen (16)                | 2) Andere EEG-Anlagen (13)                                                                          | 3) Waren (2)                                                                                    | 4) Dienste (6)                                |
| Alles rund um die Wasserkraft             | Biomasse, Sonne, Wind usw.                                                                          | Brennstoffe, Kraftstoffe,<br>Nahrungsmittel usw.                                                | Personal, Leistungen,<br>Finanzen, Immobilien |

Sie sehen die folgende Seite:

| Arbeitsgemeinschaft Wasserkraftwerke<br>Niedersachsen und Schleswig - Holstein e.V.      |                                                          |                                                         |  |  |  |
|------------------------------------------------------------------------------------------|----------------------------------------------------------|---------------------------------------------------------|--|--|--|
|                                                                                          | <u>Nutzungsbedingungen</u><br>(bitte vor Nutzung lesen!) | Anzeigenmarkt schliessen<br>( bitte vorher ausloggen! ) |  |  |  |
| Bitte registrieren Sie sich oder loge<br>Registrieren × Login × Neuste A<br>Registrieren | en Sie ein.<br>ngebote 	 Suche 	 Home                    |                                                         |  |  |  |
| Grand *                                                                                  |                                                          |                                                         |  |  |  |
| Email *                                                                                  |                                                          |                                                         |  |  |  |
| Passwort *                                                                               |                                                          |                                                         |  |  |  |
| Passwort wiederholen *                                                                   |                                                          |                                                         |  |  |  |
| Erinnerung an Passwort                                                                   |                                                          |                                                         |  |  |  |
|                                                                                          | Ok Abbrechen                                             |                                                         |  |  |  |

### Schritt 3:

Machen Sie bitte folgende Eingaben:

| Unter | <b>Username</b><br>( deutsch Benutzername) | Eine beliebige Bezeichnung, unter der Sie registriert<br>werden möchten. Dies kann ein Phantasiename sein<br>(Beispiel: Ihr Vorname rückwärts). <u>Schreiben Sie sich</u><br>den gewählten Benutzernamen bitte auf! |
|-------|--------------------------------------------|----------------------------------------------------------------------------------------------------|
| Unter | Email                                      | Ihre tatsächliche Emailadresse                                                                                                    |
| Unter | Passwort                                   | Ein beliebiges Kennwort.                                                                                                    |
| Unter | Passwort wiederholen                       | Das gleiche Passwort wie zuvor. <u>Schreiben Sie sich das</u><br>gewählte Passwort bitte auf!                                                                                                    |
| Unter | Erinnerung an Passwort                     | Klicken Sie auf das Kästchen, damit ein Haken sichtbar<br>wird. Das Anmelden wird dann beim nächsten mal<br>einfacher                                                                                               |

Klicken Sie abschließend auf "ok"

Sie sind nun angemeldet. Am Beispiel des Benutzers mit dem Namen "hi2" sieht das so aus:

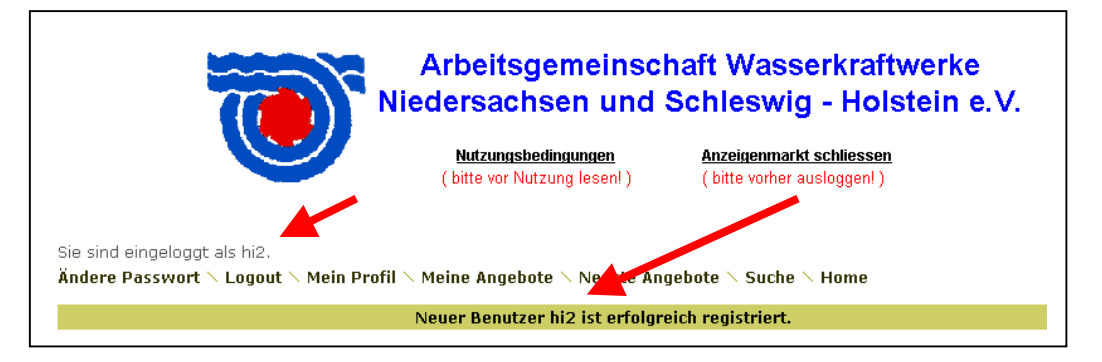

Überspringen Sie <u>Schritt 4</u> und fahren Sie bitte mit <u>Schritt 5</u> fort.

### Schritt 4:

Wenn Sie bereits zur Nutzung registriert sind und sich erneut anmelden möchten, wählen Sie bitte **"Login"** 

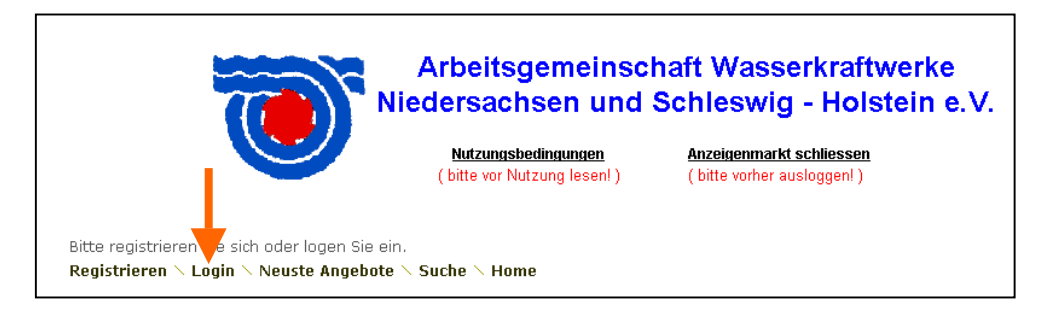

Geben Sie in die nachfolgende Seite "Username" und "Passwort" gemäß Ihrer erstmaligen Registrierung ein.

| Niedersachsen und Schleswig - Holstein e.V                                                                |                                             |  |  |  |  |
|----------------------------------------------------------------------------------------------------|---------------------------------------------|--|--|--|--|
| Nutzungsbedingungen<br>(bitte vor Nutzung lesen!)   Anzeigenmarkt schliessen<br>(bitte vorher ausloggen!) |                                             |  |  |  |  |
| iitte registrieren Sie sich oder logen Sie ein.                                                           |                                             |  |  |  |  |
| itte registrieren Sie sich oder                                                                           | logen Sie ein.                              |  |  |  |  |
| itte registrieren Sie sich oder<br><b>tegistrieren ∖ Login ∖ Neust</b>                                    | logen Sie ein.<br>e Angebote 🔪 Suche 🕆 Home |  |  |  |  |
| itte registrieren Sie sich oder<br><b>!egistrieren ∖ Login ∖ Neust</b><br>Login                           | logen Sie ein.<br>e Angebote ∖ Suche ∖ Home |  |  |  |  |
| itte registrieren Sie sich oder<br>tegistrieren ∖ Login ∖ Neust<br>Login<br>Username *                    | logen Sie ein.<br>e Angebote ∖ Suche ∖ Home |  |  |  |  |
| itte registrieren Sie sich oder<br>Registrieren × Login × Neust<br>Login<br>Username *<br>Passwort *      | logen Sie ein.<br>e Angebote 	 Suche 	 Home |  |  |  |  |

Wählen Sie abschließend "ok"

Sie werden persönlich begrüßt (im Beispiel der Benutzer hi2):

| Arbeitsgemeinschaft Wasserkraftwerke<br>Niedersachsen und Schleswig - Holstein e.V.                                                                                       |  |  |  |  |  |
|----------------------------------------------------------------------------------------------------|--|--|--|--|--|
| Nutzungsbedingungen<br>(bitte vor Nutzung lesen!)   Anzeigenmarkt schliessen<br>(bitte vorher ausloggen!)     Sie sind eingeloggt als hi2.   Sie sind eingeloggt als hi2. |  |  |  |  |  |
| Ändere Passwort × Logout × Mein Profil × Meine Angebote × Neuste Antheste × Suche × Home                                                                                  |  |  |  |  |  |
| Willkommen hi2!                                                                                                    |  |  |  |  |  |
| 1) Wasserkraftanlagen (16) 2) Andere EEG-Anlagen (13) 3) Waren (2) 4) Dienste (6)                                                                                         |  |  |  |  |  |

### Schritt 5: Eine neue Textanzeige aufgeben:

Nachdem Sie sich erstmals registriert oder erneut angemeldet haben, gehen Sie zu der Rubrik, in der die Anzeige erscheinen soll.

**Beispiel:** Sie möchten eine bestehende Wasserkraftanlage erwerben und wollen deshalb eine Gesuchsanzeige aufgeben.

Klicken Sie deshalb zuerst auf "Wasserkraftanlage"

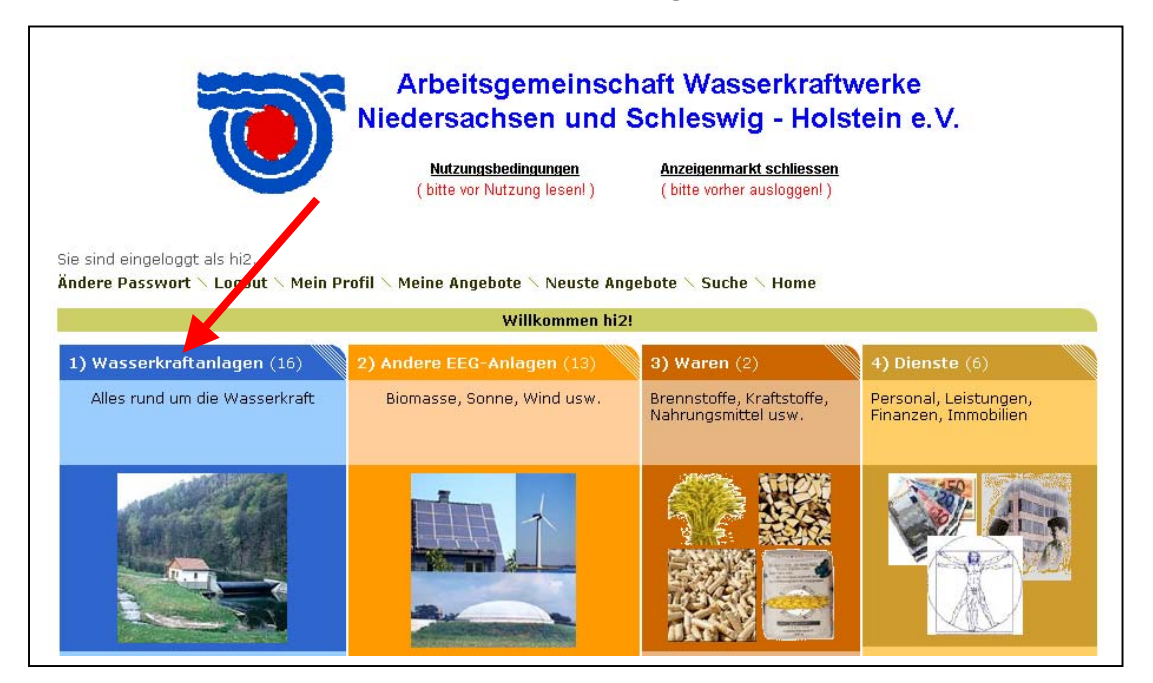

## Und dann auf " Bestehende Anlagen"

| Arbeitsgemeinschaft Wasserkraftwerke<br>Niedersachsen und Schleswig - Holstein e.V.<br><u>Nutzungsbedingungen</u><br>(bitte vor Nutzung lesen!) <u>Anzeigenmarkt schliessen</u><br>(bitte vorher ausloggen!)                 |                                     |                  |  |  |  |  |  |
|----------------------------------------------------------------------------------------------------|-------------------------------------|------------------|--|--|--|--|--|
| nie sind eingeloggt als hi2.<br>Indere Passwort × Logout × Mein Profil × Meine Angebote × Neuste Angebote × Suche × Home<br><u>Home</u> > 1) Wassertraftanlagen                                                              |                                     |                  |  |  |  |  |  |
| 1) Bestehende Anlagen (4) 2) Beteiligungen (1) 3) Komponenten (1) 4) Material (0)   Wasserkraftanlagen mit allen Komponenten Anteile an Wasserkraftanlagen Ersatz- und Ergänzungsteile Öle, Fette, Installationsmateria usw. |                                     |                  |  |  |  |  |  |
| 5) Leistungen (5)                                                                                                    | 6) Wasserrechte (5)                 | 7) Sonstiges (0) |  |  |  |  |  |
| Planung, Gutachten, Maschinen-<br>und Wasserbau etc.                                                                                                    | Standorte für<br>Wasserkraftanlagen | Dies und das     |  |  |  |  |  |

Sie sehen bereits bestehende Anzeigen dieser Kategorie und wählen " Eintrag hinzufügen"

| Arbeitsgemeinschaft Wasserkraftwerke<br>Niedersachsen und Schleswig - Holstein e.V. <u>Nutzungsbedingungen</u><br>(bitte vor Nutzung lesen!)   Sie sind eingeloggt als hi2.   Ändere Passwort \ Logout \ Mein Profil \ Meine Angebote \ Eintrag hinzufügen \ Neuste Angebote \ Suche \ H   Home > 1) Wasserkraftanlagen > 1) Bestehende Anlagen |                     |                                     |                        |                              |                             |  |  |
|----------------------------------------------------------------------------------------------------|---------------------|-------------------------------------|------------------------|------------------------------|-----------------------------|--|--|
| Anzeigen in dieser Kategorie                                                                                                    |                     |                                     |                        |                              |                             |  |  |
| Anzeigen in dieser Kategorie                                                                                                    |                     |                                     |                        |                              |                             |  |  |
| Anzeigen in dieser Kategorie<br>Titel                                                                                                    | Тур                 | KW / KWh /a                         | Region                 | Preis                        | Bild                        |  |  |
| Anzeigen in dieser Kategorie<br>Titel<br>Restaurierungsbedürftiges Baudenkmal mit<br>Wasserkraftanlage in bester touristischer Lage<br>der Eifel                                                                                                    | <b>Typ</b><br>Biete | <b>KW / KWh /a</b><br>530.000 KWh/a | <b>Region</b><br>Eifel | <b>Preis</b><br>€<br>995.000 | Bild<br>WESTFALEN-<br>STOLZ |  |  |

Geben Sie die erforderlichen Daten ein

|                                                          | ( bitte vor Nutzung lesen! )                     | (bitte vorher ausloggen!)    |
|----------------------------------------------------------|--------------------------------------------------|------------------------------|
|                                                          |                                                  |                              |
|                                                          |                                                  |                              |
| e sind eingeloggt als hi<br>n <b>dere Passwort / Log</b> | 12.<br>jout 🕆 Mein Profil 🕆 Meine Angebote 🕆 Net | uste Angebote 🚿 Suche 🚿 Home |
| -                                                        |                                                  | -                            |
| intrag hinzufügen                                        |                                                  |                              |
| Categorie                                                | 1) Bestehende Anlagen                            |                              |
| Fitel *                                                  |                                                  |                              |
| Sild                                                     |                                                  | Durchsuchen                  |
| Г <b>у</b> р *                                           | bitte auswählen 💌                                |                              |
| (W / KWh /a                                              |                                                  |                              |
| Region                                                   |                                                  |                              |
|                                                          |                                                  |                              |

Sie können den gewünschten Text eintippen oder einfügen (kopieren-einfügen). Unter "Bild" können Sie ein auf Ihrem Computer vorhandenes Bild auswählen und in die Anzeige einfügen. Andere Eingabefelder bieten Ihnen eine Auswahl unter verschiedenen Möglichkeiten an. Keine Angst vor Schreibfehlern, Sie können später alles ganz einfach ändern oder löschen. Probieren Sie es aus! Wenn alles fertig ist, klicken Sie unten in der Eingabeseite auf "ok"

|                      | 1                                                                                                    |   |
|----------------------|----------------------------------------------------------------------------------------------------|---|
| Preis                | bis€1.000.000                                                                                                    |   |
| Kontaktinformationen | Wenn Sie hier nichts eintragen, können<br Interessenten Ihnen nur eine Email schicken><br>Kontaktaufnahme bitte per E-Mail | X |
|                      | Ok Abbrechen                                                                                                    |   |

Uns so sieht Ihre Anzeige dann zum Beispiel aus:

| e sind eingeloggt als hi2.<br>Metere Passwort \ Logout \ Mein Profil \ Meine Angebote \ Neuste Angebote \ Suche \ Home<br>Angelogen angeloggt als hi2. |                      |                                                   |  |  |  |
|----------------------------------------------------------------------------------------------------|----------------------|---------------------------------------------------|--|--|--|
| Anzeige D                                                                                                    | etails               | Anzeige erroigreich verändert.<br>ändern Llöschen |  |  |  |
| A                                                                                                    | Kategorie            | 1) Wasserkraftanlagen - 1) Bestehende Anlagen     |  |  |  |
|                                                                                                    | Titel                | Suche Wasserkraftanlage                           |  |  |  |
|                                                                                                    | Erstellt             | 08/03/06                                          |  |  |  |
|                                                                                                    | Tage bis zum Ablauf  | 60                                                |  |  |  |
|                                                                                                    | Тур                  | Suche                                             |  |  |  |
|                                                                                                    | KW / KWh /a          | ab 50 KW                                          |  |  |  |
|                                                                                                    | Region               | Großraum New Yorck                                |  |  |  |
|                                                                                                    | Beschreibung         | nur vom feinsten                                  |  |  |  |
|                                                                                                    | Preis                | bis € 1.000.000                                   |  |  |  |
|                                                                                                    | Kontaktinformationen | Kontaktaufnahme bitte per E-Mail                  |  |  |  |
| Auf dieses Angebot antworten Email dies einem Freund                                                                                                   |                      |                                                   |  |  |  |

Änderungen oder auch das Löschen der Anzeige sind hier ganz leicht möglich.

Wählen Sie <u>"ändern",</u> wird Ihnen die Eingabeseite erneut angezeigt. Überschreiben Sie die bisherigen Texte oder wählen Sie ein neues Bild aus.

Wenn Sie **"löschen"** wählen, erscheint zunächst eine Kontrollfrage. Wenn Sie auch diese mit "ok" bestätigen, ist die Anzeige unwiderruflich gelöscht. Sie können allerdings sofort eine neue Anzeige gestalten.

### Schritt 6: Kontrolle einer neuen Anzeige:

Klicken Sie entweder auf "Home" oder auf das Logo der Arbeitsgemeinschaft, um wieder zur Startseite zu gelangen.

| sind ein | geloggt als hi2.          | Iersachsen und Schleswig - Holstein e.V.   Nutzungsbedingungen<br>(bitte vor Nutzung lesen!)   Anzeigenmarkt schliessen<br>(bitte vorher ausloggen!) |
|----------|---------------------------|----------------------------------------------------------------------------------------------------|
| dere Pas | sswort 🕆 Logout 🕆 Mein Pr | ofil 🔌 Meine Angebote 🚿 Neuste Angebote 🚿 Suche 🚿 Home<br>Anzeige erfolgreich verändert.                                                             |
| nzeige D | etails                    | ändern   löschen                                                                                                    |
|          | Kategorie                 | 1) Wasserkraftanlagen - 1) Bestehende Anlagen                                                                                                    |
|          | Titel                     | Suche Wasserkraftanlage                                                                                                    |
|          | Erstellt                  | 08/03/06                                                                                                    |
|          | Tage bis zum Ablauf       | 60                                                                                                    |
|          | Тур                       | Suche                                                                                                    |
|          | KW / KWh /a               | ab 50 KW                                                                                                    |
|          | Region                    | Großraum New Yorck                                                                                                    |
|          | 1.000 00 0000             | nur vom feinsten                                                                                                    |
|          | Beschreibung              |                                                                                                    |
|          | Beschreibung<br>Preis     | bis € 1.000.000                                                                                                    |

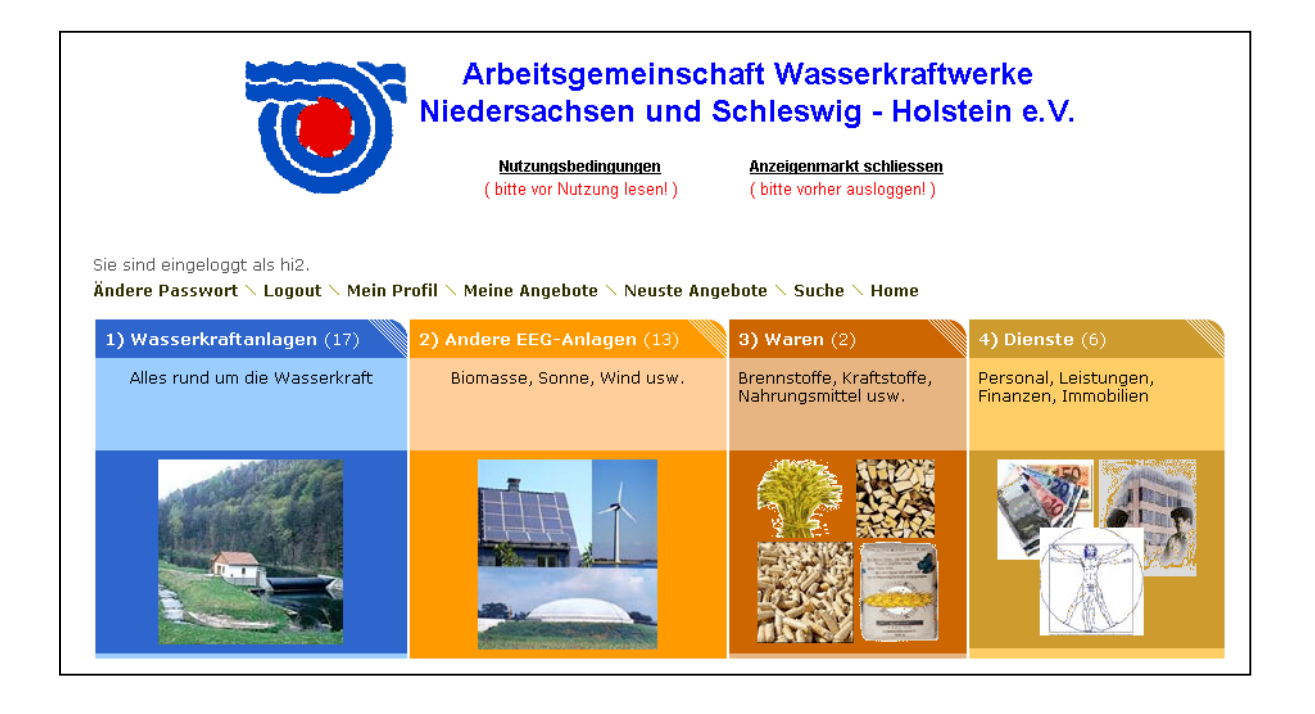

Gehen Sie dann wieder zu der gewünschten Rubrik. Im obigen Beispiel sind dazu Klicks auf "Wasserkraft" und dann auf "Bestehende Anlagen" nötig.

Sie sehen Ihre neue Anzeige nun zu oberst der Vorauswahlliste für die betreffende Kategorie

| Arbeitsgemeinschaft Wasserkraftwerke<br>Niedersachsen und Schleswig - Holstein e.V.<br><u>Nutzungsbedingungen</u><br>(bitte vor Nutzung lesen!)                                                         |       |               |                       |                    |                     |  |  |
|----------------------------------------------------------------------------------------------------|-------|---------------|-----------------------|--------------------|---------------------|--|--|
| Sie sind eingeloggt als hi2.<br>Ändere Passwort × Logout × Mrin Profil × Meine Angebote × Eintrag hinzufügen × Neuste Angebote × Suche ×<br>Home > <u>1) Wasserkrafta lagen</u> > 1) Bestehende Anlagen |       |               |                       |                    |                     |  |  |
| Titel                                                                                                    | Тур   | KW / KWh /a   | Region                | Preis              | Bild                |  |  |
| Suche Wasserkraftanlage                                                                                                    | Suche | ab 50 KW      | Großraum New<br>Yorck | bis €<br>1.000.000 | 8                   |  |  |
| Restaurierungsbedürftiges Baudenkmal mit<br>Wasserkraftanlage in bester touristischer<br>Lage der Eifel                                                                                                 | Biete | 530.000 KWh/a | Eifel                 | € 995.000          | WESTFALEN-<br>STOLZ |  |  |
| Suche Wasserkraftanlage                                                                                                    | Suche | ab 2 Gwh/a    | Zentraleuropa         |                    |                     |  |  |

So wird es auch ein Interessent sehen. Ein Klick auf den Titel Ihrer Anzeige öffnet die Seite mit den Details.

|                                                                                          | Nutzungsbedingungen An                                                               | zeigenmarkt schliessen   |
|------------------------------------------------------------------------------------------|--------------------------------------------------------------------------------------|--------------------------|
|                                                                                          | (bitte vor Nutzung lesen!) (b                                                        | itte vorher ausloggen! ) |
|                                                                                          |                                                                                      |                          |
| jeloggt als hi2.                                                                         | - Drofil \ Maina Angabata \ Noucta Ar                                                | aabata \ Cucha \ U       |
| swort 🔨 Logout 🔨 Mei                                                                     | n protii 🚿 Meine Angebote 🔨 Neuste Ar                                                | igebote 🔨 Suche 🔨 Ho     |
| etails                                                                                   |                                                                                      |                          |
| Kategorie                                                                                | 1) Wasserkraftanlagen - 1) B                                                         | estehende Anlagen        |
| Titel                                                                                    | Suche Wasserkraftanlage                                                              |                          |
|                                                                                          | 00/02/06                                                                             |                          |
| Erstellt                                                                                 | 08/03/06                                                                             |                          |
| Erstellt<br>Tage bis zum Ablauf                                                          | 60                                                                                   |                          |
| Erstellt<br>Tage bis zum Ablauf<br>Typ                                                   | 60<br>Suche                                                                          |                          |
| Erstellt<br>Tage bis zum Ablauf<br>Typ<br>KW / KWh /a                                    | 60<br>Suche<br>ab 50 KW                                                              |                          |
| Erstellt<br>Tage bis zum Ablauf<br>Typ<br>KW / KWh /a<br>Region                          | 60<br>Suche<br>ab 50 KW<br>Großraum New Yorck                                        |                          |
| Erstellt<br>Tage bis zum Ablauf<br>Typ<br>KW / KWh /a<br>Region<br>Beschreibung          | 60<br>Suche<br>ab 50 KW<br>Großraum New Yorck<br>nur vom feinsten                    |                          |
| Erstellt<br>Tage bis zum Ablauf<br>Typ<br>KW / KWh /a<br>Region<br>Beschreibung<br>Preis | 60<br>Suche<br>ab 50 KW<br>Großraum New Yorck<br>nur vom feinsten<br>bis € 1.000.000 |                          |

Business Service Dipl.-Vw. Jörg Danne, Schorlemerstr. 28, 40545 Düsseldorf Telefon: +49 (0) 211 55789020, Fax: +49 (0) 211 55789021, danneconsult@t-online.de Die Schaltflächen "ändern" und "löschen" sind natürlich nur für den Eigentümer der Anzeige und nur dann sichtbar, wenn dieser auch angemeldet ist.

Hinweis: Der Administrator dieser Internetseite kann alle Inhalte ändern oder löschen.

### Schritt7

### Auf Anzeigen antworten

Interessenten können auf Anzeige antworten, indem sie in der Detailansicht auf die Schaltfläche "Auf dieses Angebot antworten" klicken.

Es erscheint die folgende Seite:

|                                                                                                    | Niedersachsen und                                          | Schleswig - Holstein e.V.                               |  |
|----------------------------------------------------------------------------------------------------|------------------------------------------------------------|---------------------------------------------------------|--|
|                                                                                                    | <u>Nutzungsbedingungen</u><br>( bitte vor Nutzung lesen! ) | Anzeigenmarkt schliessen<br>( bitte vorher ausloggen! ) |  |
| iie sind eingeloggt als hi2.<br>Indere Passwort \ Logout \ Mein Profil \ Meine Angebote \ Neuste Angebote \ Suche \ Home<br>Auf diesen Beitrag antworten |                                                            |                                                         |  |
|                                                                                                    |                                                            | =                                                       |  |
| Ihr Name                                                                                                    |                                                            | ]                                                       |  |
| Ihr Name<br>Ihre Email *                                                                                                    |                                                            | ]                                                       |  |

Der Interessent gibt seinen Namen, seine Email-Adresse und ggf. einen Zusatztext ein und sendet die Nachricht mit Klick auf "ok" ab.

#### **Bitte beachten Sie:**

Als Inserent müssen Sie nur bei Ihrer erstmaligen Registrierung ihre Email-Adresse angeben und <u>nicht</u> jeweils in den einzelnen Anzeigen. Die obige Seite sendet Nachrichten von Interessenten dann verdeckt an Ihre Email-Adresse. Damit wird einem Mißbrauch (Spam) vorgebeugt.

# Schritt 8

### (Mehrere) eigene Anzeigen pflegen

Melden Sie sich, soweit nicht bereits geschehen, als registrierter Benutzer an (Schritte 2und3 bei Erstregistrierung, Schritt 4 bei erneuter Anmeldung).

Wählen Sie dann **"Meine Angebote"** ( damit sind alle Anzeigen gemeint, also auch Ihre Gesuche).

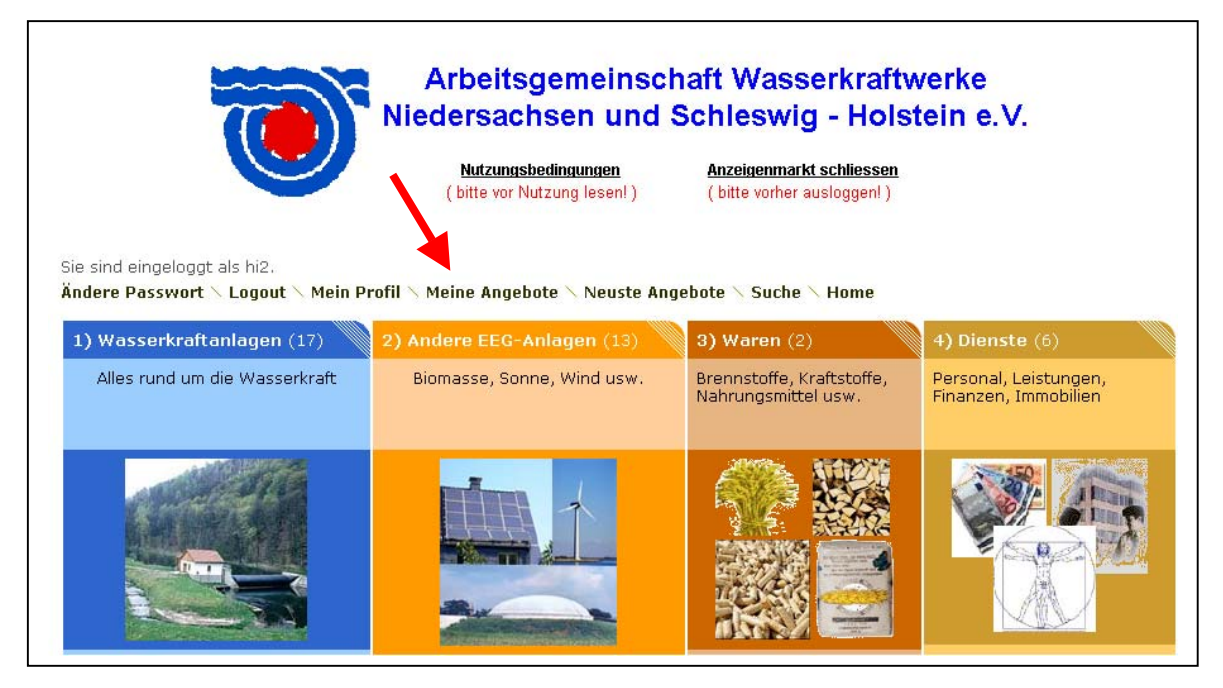

Sie werden zu einer Übersicht nur Ihrer Anzeigen geleitet. Durch Klick auf den jeweiligen Titel einer Anzeige gelangt man zu den Anzeigendetails und dort zu den Schaltflächen "**ändern**" und "**löschen**"

### Schritt 9: Anzeigen gestalten

In mehrzeiligen Eingabefeldern ist HTML-Code zulässig. Damit haben Sie die Möglichkeit, auch anspruchsvolle Gestaltungen zu verwirklichen. So können unter anderem aktive Links eingefügt und Logos oder Bilder via Hot-Linking eingebunden werden.

Bitte beachten Sie, dass Ihr HTLM-Code in das php-Template des Marktplatzes eingebunden wird. Geben Sie deshalb nur Inhalte innerhalb des Body-Tags ein. Einfache Text- oder Link-Formatierungen werden durch die übergeordneten Grundeinstellungen des Templates überschrieben.

**Bei Interesse sind wir zu günstigen Konditionen gerne behilflich.** Fordern Sie die jeweilige Preisliste bitte hier an: <u>danneconsult@t-online.de</u>

Ein Beispiel sehen Sie auf den folgenden Seiten:

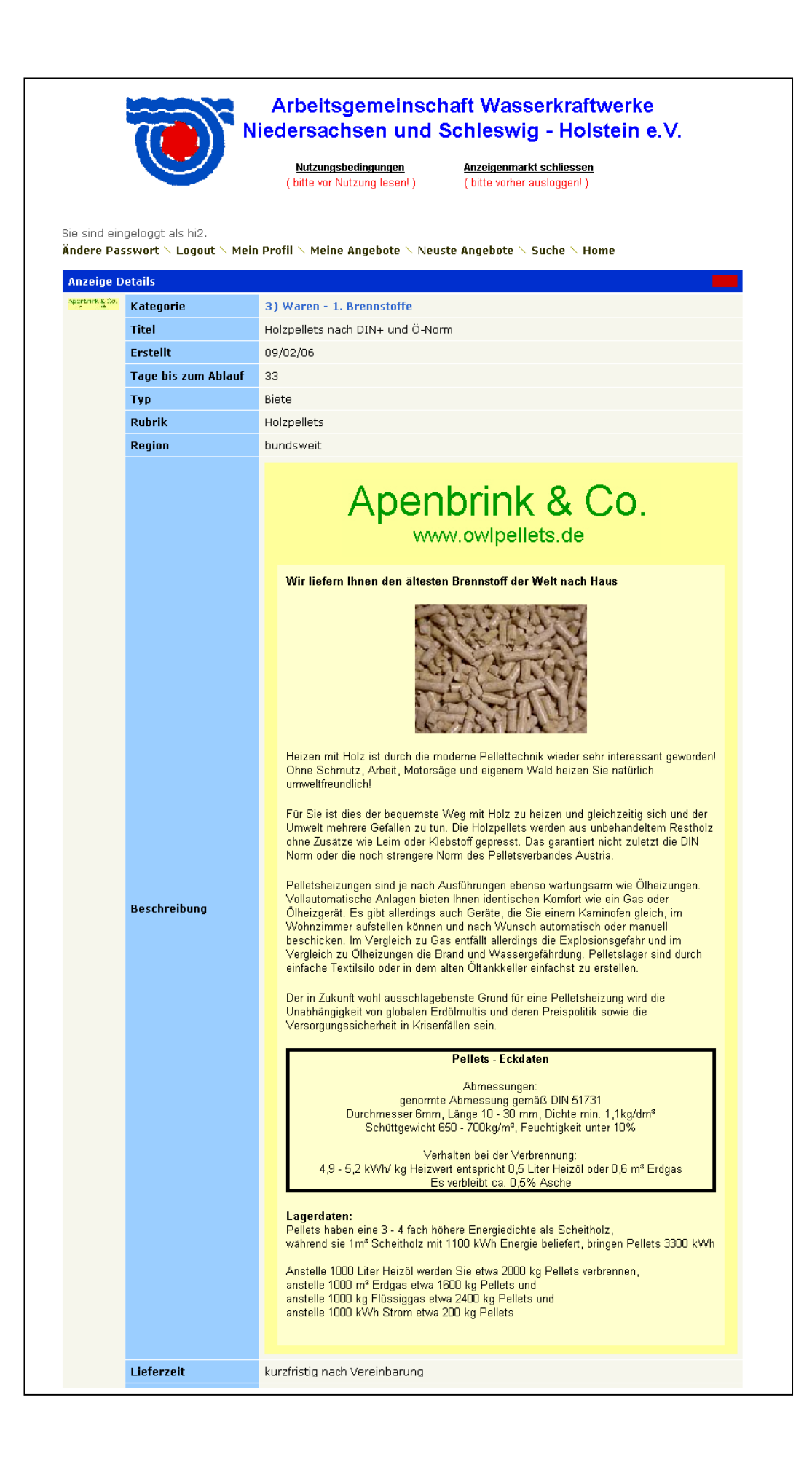

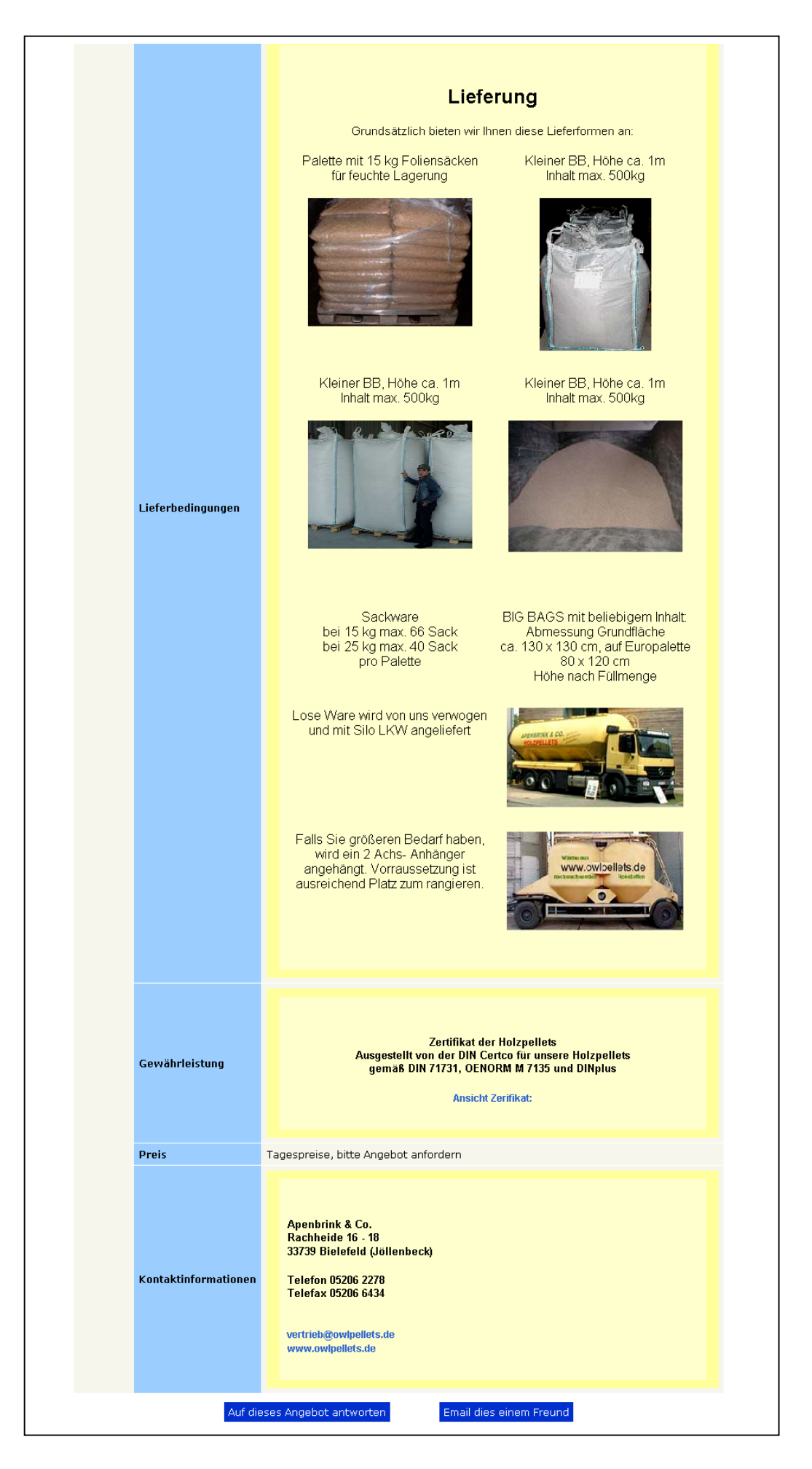